## パワーポイント教材の使い方

パワーポイント教材は、小学生用 17枚、講師用マニュアル 18枚のスラ イドで構成されています。教材は【スライドショー】から【実行】です ぐに使用することができ、利用者の授業プランに合わせて、スライドを 自由に組みかえることもできます。 また、教材内にあるイラストやグラフの数値データは、教材を使用する 地域に合わせて、自由に変更することができます。

## 【スライドショー実行】について

教材をダウンロードすると、デスクトップにアイ コンが表示されます。アイコンダブルクリックし、 パワーポイント教材を立ち上げてください。 【スライドショー】から【実行】を選ぶとスライドシ ョーが始まります。 ✓ 【目的別スライドショー】について

パワーポイント教材は、基本的な租税教育のポイント をおさえています。 独自の授業プランを組み立てたい方は、以下の順序で ページを再構成し、目的別スライドショーを実行して ください。

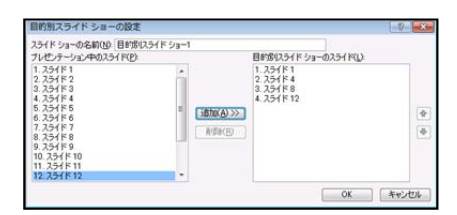

【スライドショー】⇒【目的別スライドショー】⇒ 【新規作成】⇒項目を選択⇒【追加】⇒【OK】⇒【開始】

**イ**ラストの削除、写真の貼り付けについて

イラストを使用する地域の具体的な写真に差し替えた い方は、以下の手順で簡単にイラストの削除、写真の 貼り付けができます。 イラストを削除する場合は、スライド上のイラストを 選択し、【Delete】キーを押します。写真を貼り付ける 場合は、貼り付けたいスライド上に、写真をそのまま ドラッグします。

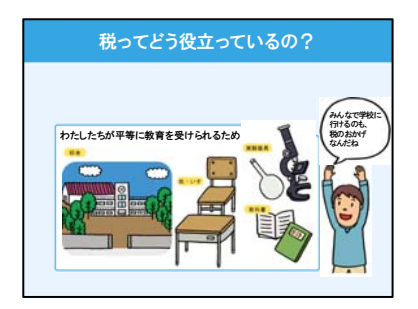